## インターネットでの口座設定手続きのご案内

毎月のご利用料金を、お客様の口座からお引落しさせていただく手続きです。 メールで届いたURLをクリックし、引落口座の設定手続きをお願いいたします。

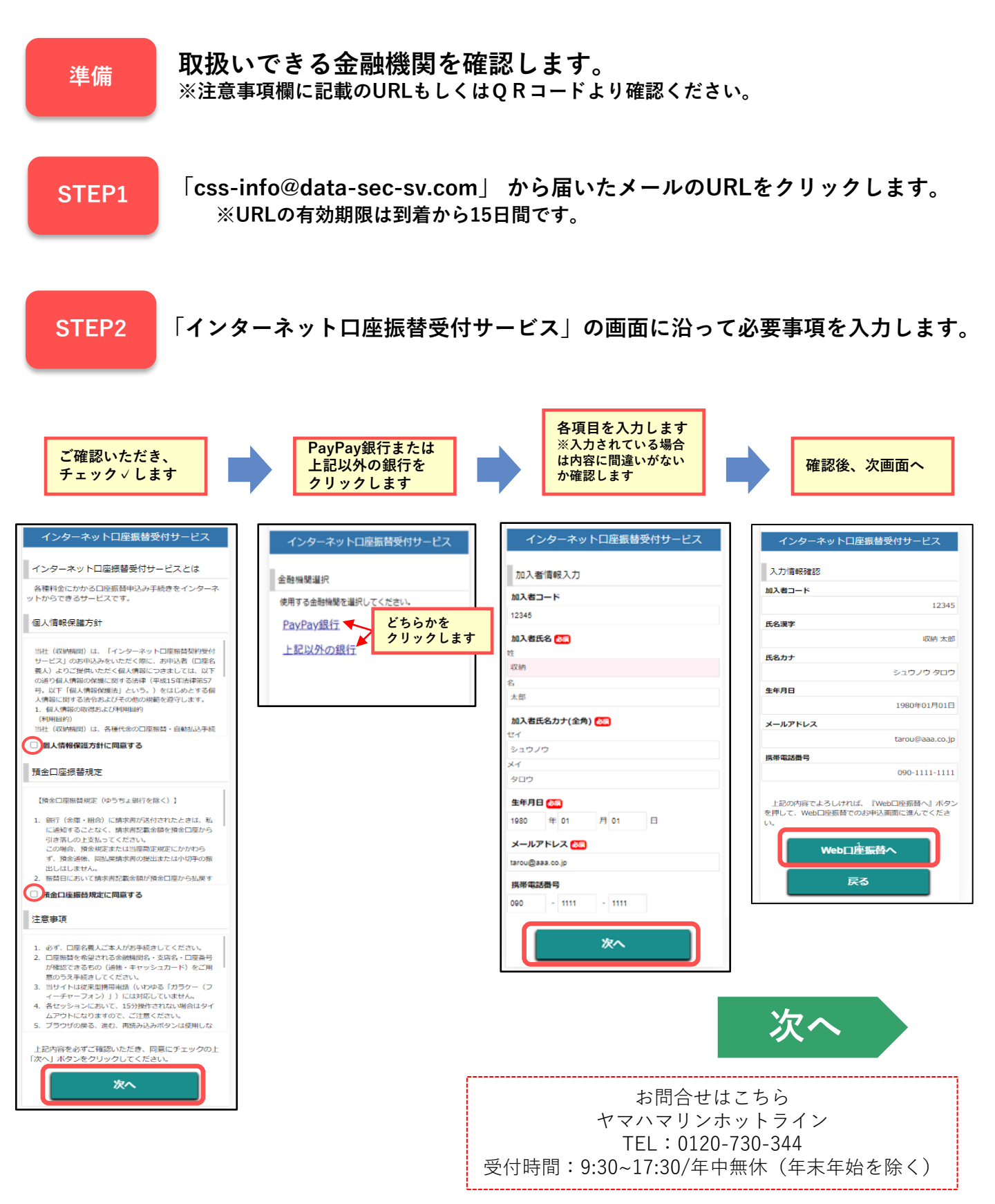

## STEP3

## ご利用の金融機関を選択し、口座情報を入力します。

※PayPay銀行を選択の場合は、金融機関の画面が表示されます。

例:三井住友銀行の場合 利用可能金融機関一覧の「マ行」をクリック。表示された一覧より「三井住友銀行」を選択します。 全融機関選択 利用可能金融機関一覧 利用可能金融機関一覧 金融機関選択 ア行 ブラウザの「戻る」や「×」ボタンは使わないでくださ Δ 力行 い。 お手続きが正常に完了しない場合があります。 ご利用になる金融機関を選択してください。 サ行 楽天銀行 28 GMOあおぞらネット銀行 70 上記以外の金融機関をご利用になる場合、以下よりご利用の金 融機関をお選びください。 ナ行 八行 信用金庫はこちら 76 マ行 . 利用可能金融機関一覧 みずほ銀行 1712 菱UFJ銀行 517 力行 三并住友銀行 金融機関でお手続きを進めてください 口座情報入力 以下の内容でよろしければ、「金融機関へ」ボタンを押して お引落口座の情報を入力し、『次へ』ボタンを押してくださ い。以下の入力項目については、キャッシュカードまたは通帳 をご参照ください。 契約者氏名 各金融機関 収納 太郎 メールアドレス 画面での処理 金融機関名 tarou@aaa.co.jp 三井住友銀行 支店番号 非佳友銀行 601 ご利用の口座を登録します 601 ※選択する金融機関により画面は異なります 預金種別 ※画面および入力項目 普通 台通 (暗証番号等) は各金融 口座番号 口座番号 機関により異なります。 1234567 1234567 口座名義人 口座名義人 シュウノウ タロウ ※金融機関の最終ページ に「通知」・「送信」・ シュウノウ 「収納機関に戻る」など タロウ 金融機関へ のボタン表示がある場合 次へ 戻る は、必ずクリックして ください。 中止する 戻る 注意書語 いお手続について] 4回動機関ののキャロSSがくつくに、単数くつくに表示と るボタンは必ず押下して下さい。「通知」「送信」「収録 反る」など最終くつジに表示されるボタンを押下しないと 価値包括が正常に完了しない場合があります。 登録完了 お手続き完了メールが届きます。 「info@nekonet.co.ip」より完了メールが送信されます。

- ・お客様のメール設定やご利用状況により、メールが届かないもしくは翌日に送信される場合が ございますのでご注意願います。
- ・不正な画面遷移をされた場合(×切り、戻るボタンの押下等)、翌日にエラーメールが送信されることがございますが、正常に手続きを完了されている方は、再手続の必要はございません。
  ・PavPav銀行を選択の場合は、完了メールは送信されません。完了画面の表示をもって、申込受付
- ・PayPay銀行を選択の場合は、元丁メールは达信されません。元丁画面の表示をもって、申込受付 完了となりますのでご注意ください。

| 【注意事項】                                          |           |
|-------------------------------------------------|-----------|
| ・金融機関によっては、サービスをご利用いただけない場合がございます。              |           |
| 利用可能な金融機関はQRコードもしくは下記URLより確認ください。               |           |
| https://www.css-osaka.com/partner/#Internet     |           |
| ・メンテナンス等で利用できない場合がございますので、ご了承願います。              |           |
| ・口座名義人ご本人様にてお手続きをお願いいたします。                      | 金融機関検索用QR |
| ・法人名義・屋号付名義のお客様は金融機関によってはご利用いただけません。            |           |
| ・お手続きいただく前にキャッシュカードや通帳等をご準備ください。                |           |
| ・スマートフォン等の進む・戻る(左右)・再読み込みボタンを利用した画面操作はエラーとなります。 |           |
| ・15分以上操作されない場合タイムアウトになります。                      |           |

Ver.202212